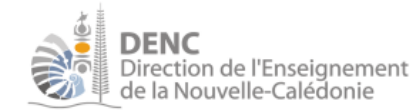

# I. Pour accéder à l'espace « ressources écoles bilingues »,

## a) il faut obligatoirement:

• Avoir reçu un courriel d'invitation

Ce courriel a pour objet « Alfresco Share : Vous avez été invité à rejoindre le site DENC - Ressources écoles bilingues ». Il précise notamment votre nom d'utilisateur et votre mot de passe temporaire.

• <u>Avoir activer votre compte</u> : pour cela, cliquer sur le lien hypertexte figurant sous la phrase « Cliquez sur ce lien à usage unique pour accepter l'invitation de xxxx et activer votre compte »

## b) Se connecter

- Lancer le navigateur Mozilla FIREFOX
- Se rendre à l'adresse web https://e-lien.gouv.nc
- Si une fenêtre de type popup s'affiche SANS le logo du gouvernement à l'écran, cliquer directement sur Annuler

Exemple :

| -              |                                                                |
|----------------|----------------------------------------------------------------|
| ?              | Saisissez le nom et le mot de passe pour https://e-lien.gouv.n |
| Utilisateur :  |                                                                |
| Mot de passe : |                                                                |
|                |                                                                |
|                | OK Annuler                                                     |

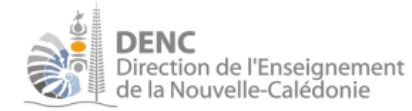

• Si une fenêtre de type popup s'affiche AVEC le logo du gouvernement à l'écran, saisir les informations reçues dans le courriel d'invitation:

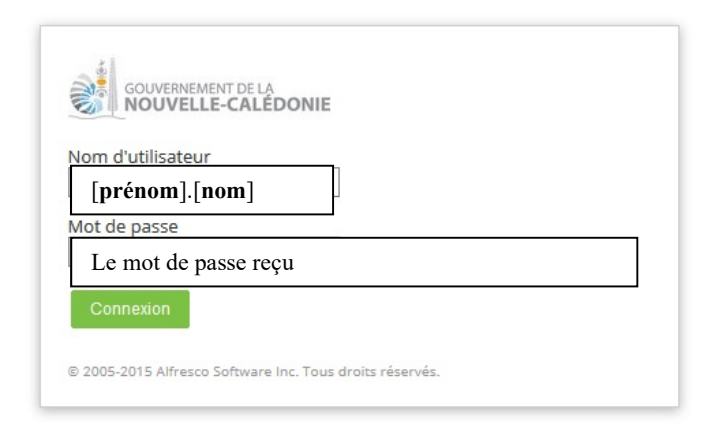

L'espace « DENC – ressources écoles bilingues » s'affiche.

• Cliquer sur le menu **Espace documentaire**. Les dossiers et documents mis à disposition s'affichent. Cliquer sur leurs noms soit pour ouvrir le dossier correspondant, soit pour afficher le document considéré ;

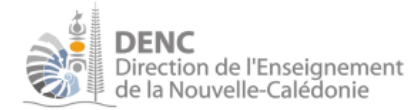

### **<u>Pour ajouter un document</u>** :

- 1. Se positionner sur le dossier dans lequel le document doit être stocké.
- 2. Cliquer sur Importer dans l'entrepôt
- 3. Cliquer sur Sélectionner les fichiers à ajouter
- 4. Rechercher le document à importer et cliquer sur Ouvrir

Le document est rajouté dans le dossier en cours

### Pour supprimer un document

- 1. Se positionner sur le dossier dans lequel le document est stocké
- 2. Cocher la case figurant en tête de ligne du document concerné.
- 3. Cliquer sur Éléments sélectionnés puis l'option de menu Supprimer. Confirmer la suppression.

**REMARQUE** : Chaque membre du groupe « ressources écoles bilingues » reçoit un courriel à chaque ajout et/ou suppression de documents sur cet espace.